## How to Enter Time in the New System

Friday, June 24, 2022 12:59 PM

| My Homepage -                                                                               | Compared and another                                                                                                    | Internet                                                                              |                                                                                                    |                 |  |
|---------------------------------------------------------------------------------------------|----------------------------------------------------------------------------------------------------|---------------------------------------------------------------------------------------|----------------------------------------------------------------------------------------------------|-----------------|--|
| hat will bring you to this p                                                                | bage:                                                                                                    |                                                                                       |                                                                                                    |                 |  |
| <b>₽</b>                                                                                    | Employee Solf-Service<br>Open Enrollment<br>No Enrollment Available At This Time                                                                                                    | Company Directory                                                                     |                                                                                                    |                 |  |
| a.                                                                                          | Payrol (rRAY)                                                                                                    | Beenfits Details                                                                      |                                                                                                    |                 |  |
| Pe                                                                                          | Total Reverds                                                                                                    | Careers                                                                               |                                                                                                    |                 |  |
| ick the "time" tile<br>pu will now see a screen v                                           | with a few different options:                                                                                                    | 10.0<br>(Hild) Sharehare Kristen (Mic (Srieter)) 🔹                                    | ff you have multiple jobs the is w<br>you would switch them - it au<br>populates to your "zero" record<br>your mainnormal job | Nero<br>3<br>ka |  |
| you'd click this one to<br>enter time per week                                              | Exter Time Weekly<br>(0:1122 - 07122)     Time Summary<br>60:1122 - 07122       Interprint 40:000     Present - Weekly<br>20:00 Hours       * Enterland 10:000     Holdery<br>8:000 Hours                                                                                                    | Categorius Leaver (Corep Time 235.00)<br>Balance Hours                                | 0                                                                                                    |                 |  |
| <b>u</b> .                                                                                  | Other There can<br>There are a second and a second and a se | Pagatan Tana<br>Lan Tana Annoi (19622), 196722<br>Tana Hanna Hanna<br>Estimated Grave | this will show you what is currently out there on your time                                                                   |                 |  |
| ou will want to click "enten<br>nat will bring you to a scroou<br>ou get to the date you ne | er time Weekly"<br>een like below, you can move between weeks<br>ed to enter time for                                                                                                    | with the top arrows until                                                             |                                                                                                    |                 |  |

if you need to move to a different week 18 June - 24 June 2022 ...

Save for Later Submit

Business Unit

Weekly Scheduled 40.00 | Reported 40 Hours

View Legend a. \*Time Reporting Code 18-Saturday 19-Sunday 20-Monday 21-Tuesday 22-Wednesday 23-Thursday 24-Friday Scheduled 8 Reported 8 Scheduled OFF Reported 0 Scheduled OFF Reported 0 Scheduled 8 Reported 8 Scheduled 8 Reported 8 Scheduled 8 Reported 8 Scheduled 8 Reported 8 02 Holiday - HOL ~ 8.000

4

STDBU 01 Present - Worked - REG • 8.000 8.000 8.000 8.000 STDBU Comments

Then you will go through, enter your time and remember to use the drop downs to "code" the time you entered as sick, present, personal and so on
Then click SUBMIT - you should get an email telling you it submitted